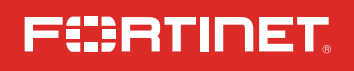

# QuickStart Guide

FortiAP 432G

FAP-432G

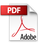

### Before you begin

Register your device to access FortiGuard updates, cloud management, firmware upgrades, technical support and warranty coverage.

https://support.fortinet.com

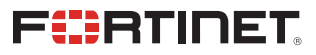

This guide covers: FAP-432G

May 7, 2024

Copyright® 2024 Fortinet, Inc. All rights reserved. Fortinet®, FortiGate®, FortiCare® and FortiGuard®, and certain other marks are registered trademarks of Fortinet, Inc., in the U.S. and other jurisdictions, and other Fortinet names hare be registered and/or common law trademarks of Fortinet. In Other product or company names may be trademarks of their respective owners. Performance and other metrics contained herein were attained in internal lab tests under ideal conditions, and actual performance and other results may vary. Network variables, different network environments and other conditions may affect performance results. Nothing herein represents any binding commitment by Fortinet, and Fortinet disclaims all warranties, whether express or implied, except to the extent Fortinet entries a binding written contract, signed by Fortinet's General Counsel, with a purchaser that expressly warrants that the identified product will perform according to certain expressiv-identified performance metrics and, in such event, only the specific performance entrics expressly identified in such binding written contract, shall be binding on Fortinet. For absolute clarity, any such warranty will be limited to performance in the same ideal conditions as in Fortineta is internal lab tests. In no event does Fortinet make any commitment related to future deliverables, features or development, and circumstances may change such that any forward-looking statements herein are not accurate. Fortinet disclaims in full any covenants, representations, and guarantees pursuant hereto, whether express or implied. Fortinet reserves the right to change, modify, transfer, or otherwise revise this publication without notice, and the most current version of the publication shall be applicable.

For Product License Agreement / EULA and Warranty Terms, visit https://www.fortinet.com/content/dam/fortinet/assets/legal/EULA.pdf

# **The Essentials**

### **Default Logins**

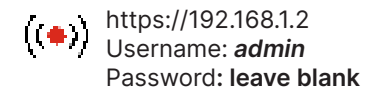

https://fortilan.fortilcoud.com Username: *user-defined* Password: *user-defined* 

### Admin Guide

For a detailed FortiAP setup and configuration information, refer to the Admin Guide on <a href="https://docs.fortinet.com/product/fortiap">https://docs.fortinet.com/product/fortiap</a>

### **Customer Service**

For contracts, licensing, product registration and account management, contact FortiCare Support at <a href="https://www.fortinet.com/support/contact">https://www.fortinet.com/support/contact</a>

#### **Self-service Resources**

Access our knowledge base, forums, videos and technical experts at <a href="https://www.fortinet.com/support/support-services/forticare-support">https://www.fortinet.com/support/support-services/forticare-support</a>

Thank you for choosing Fortinet

# **Package Contents**

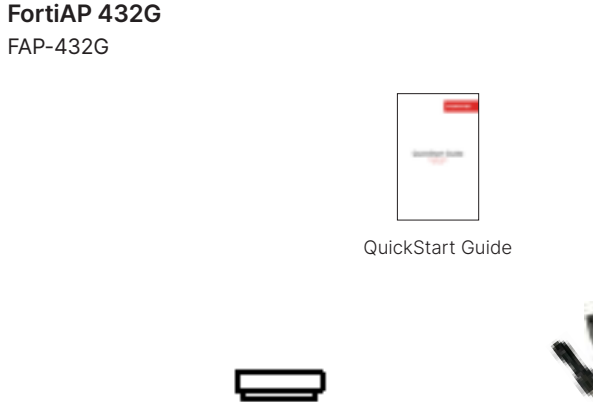

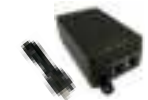

FortiAP Device

1x PoE Injector and AC Cord (100V-220V AC Input, 54V DC Output)

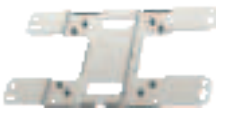

Wall Mount Bracket

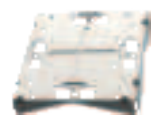

Pole Mount Bracket

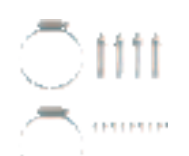

Mounting Kit (2x Pole Straps, 4x Mounting Bolts with Screws, 1x Grounding Cable, 9x Mounting Screws)

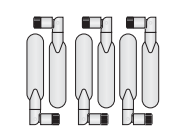

9x N-Type Omni Antennas

# **Setup Options**

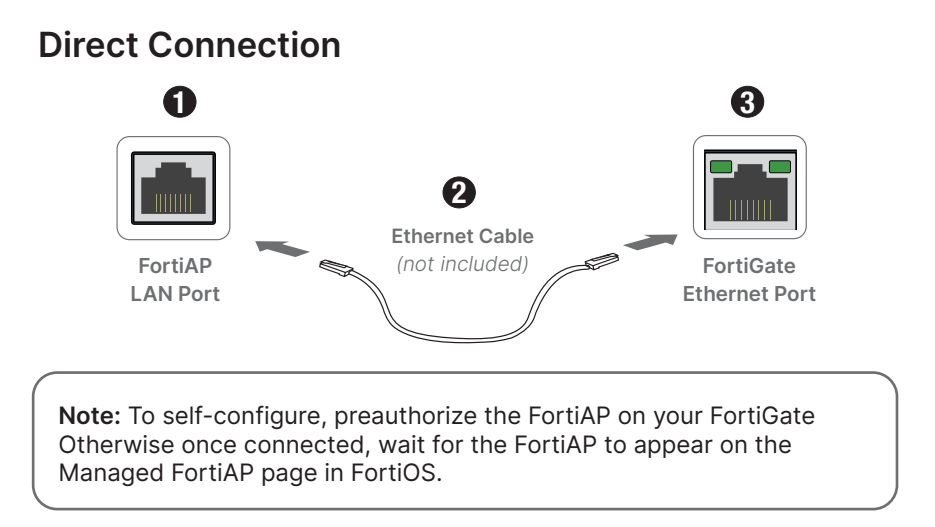

#### **Network Connection**

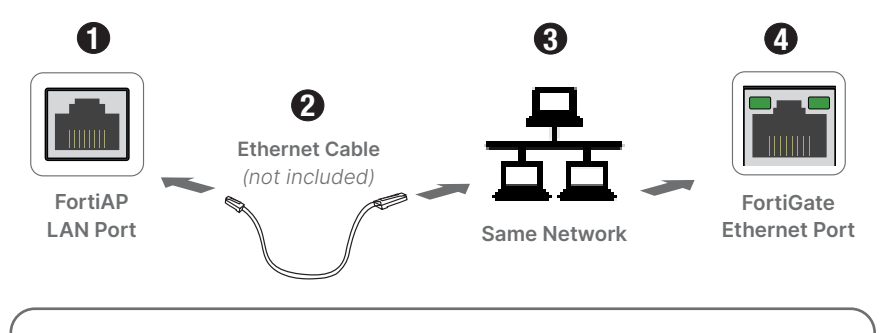

Note: Connect to the FortiAP using 192.168.1.2 with username admin and set a password. Specify the FortiGate IP using: cfg -a AC\_IPADDR=0.0.0.0 cfg -c

where 0.0.0.0 is the FortiGate IP.

### FortiLAN Cloud

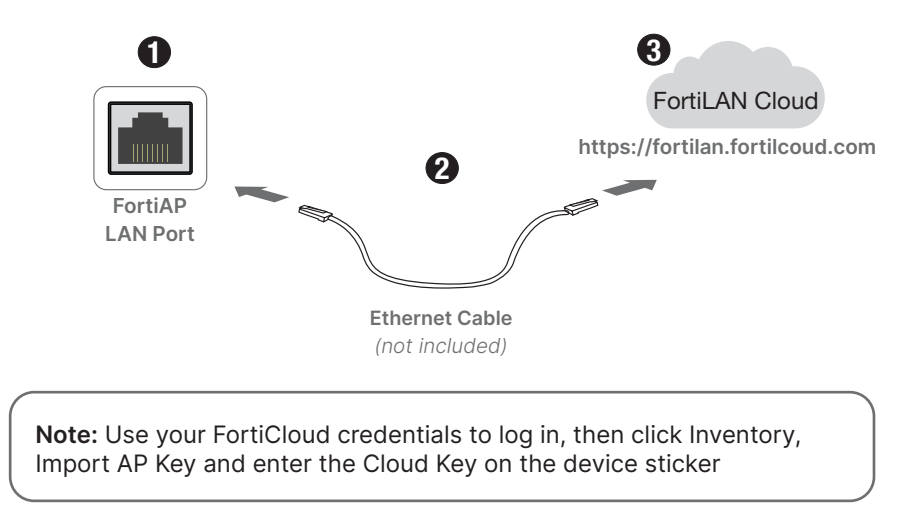

# **Wall Installation**

- 1. Mark the location of the mounting bolts using the wallmount bracket
- 2. Drill holes and hammer the bolts into the drilled holes
- 3. Attach the wallmount bracket to the device with the provided screws
- 4. Secure the device on the wall using the mounting bolts

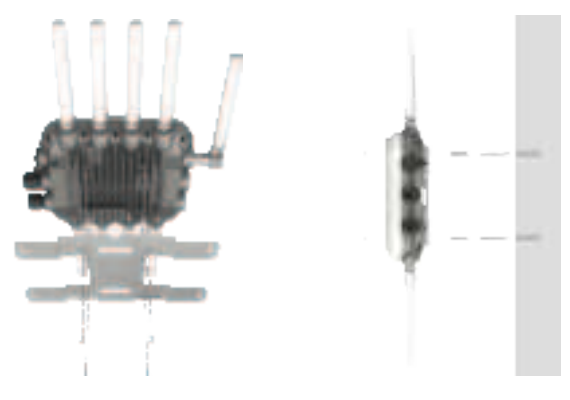

# **Antenna Installation**

- 1. Insert the antenna base firmly into the appropriate antenna mount
- 2. Securely hand tighten the antenna fastening collar
- 3. Repeat for the remaining antennas

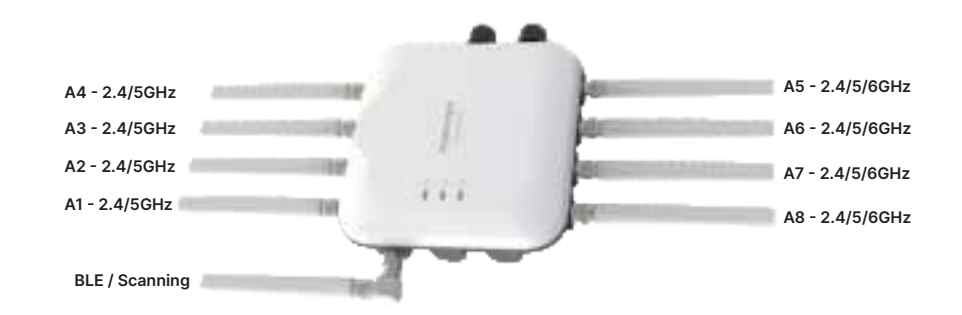

# **Pole Installation**

- 1. Attach the wallmount bracket, then the pole mount bracket to the device using the provided mounting screws
- 2. Loop the pole straps through the bracket slots, then around the pole
- 3. Tighten the straps

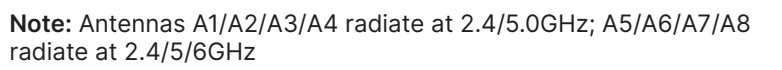

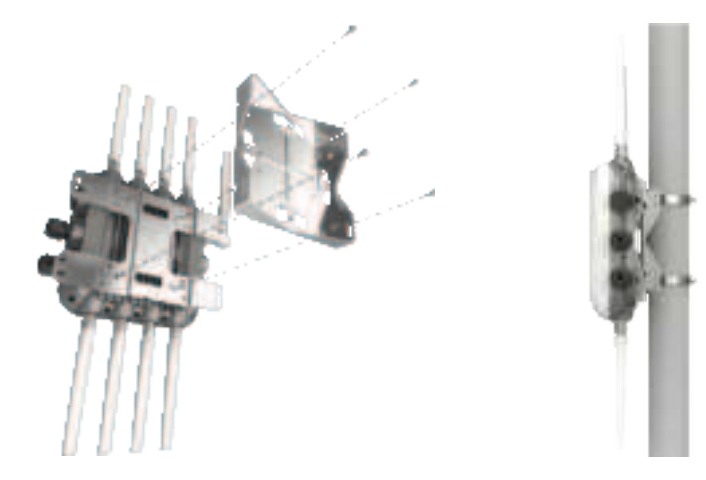

# **PoE Injector Installation**

# Waterproof Cabling

- 1. Attach the supplied AC power cord to the PoE injector
- 2. Plug the power cord into a power outlet or UPS
- 3. Connect an Ethernet cable from the injector POE port to LAN 1 on the FortiAP
- 4. Use the LAN port on the injector to connect to a network device

- 1. Unscrew the sealing nut from the panel connector and remove the seal and claw
- 2. Thread the RJ45 plug through the nuts and ring, then the panel connector
- 3. Wrap the seal and claw around the cable between the sealing nut and connector
- 4. Insert the RJ45 plug into the port and screw the panel connector onto the threads
- 5. Slide the seal and claw along the cable into the panel connector
- 6. Threat the coupling ring onto the panel connector and tighten it

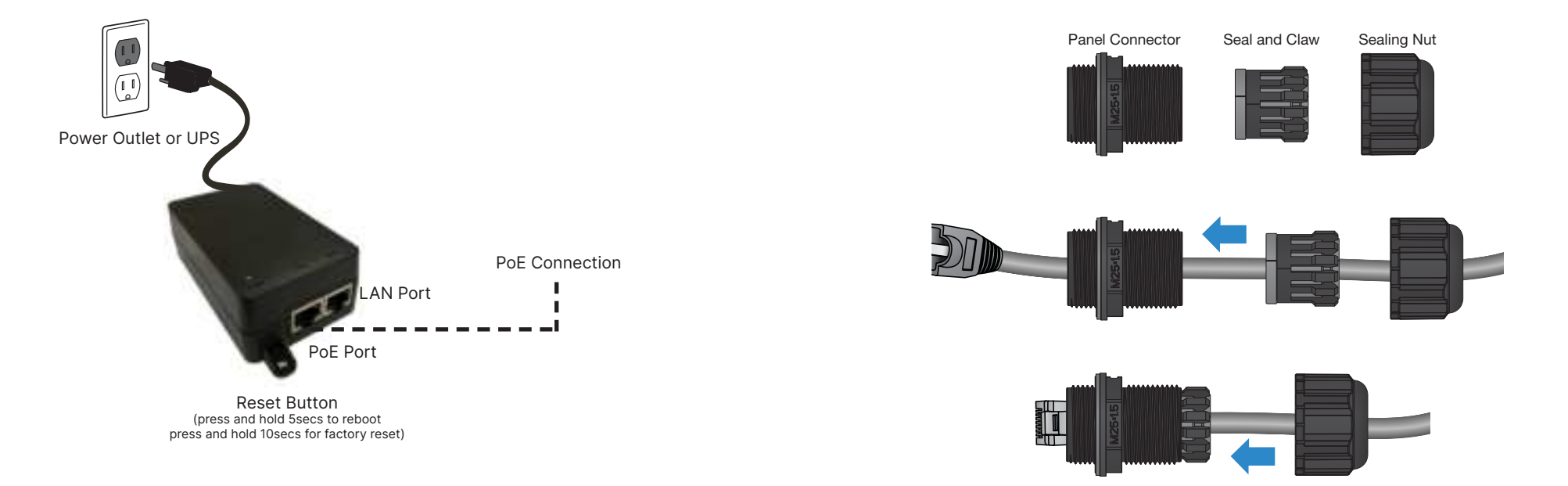